# Comment suivre une célébration Clé en visioconférence ?

Les célébrations (« cultes ») sont diffusées par internet, en streaming et en direct par l'intermédiaire de la plateforme **YouTube**.

Vous n'avez besoin d'aucun paramétrage préalable, ni d'aucun compte ou mot de passe. Il vous suffit, pour vous y connecter, d'utiliser un navigateur internet récent, tel que Mozilla Firefox, Google Chrome, Microsoft Edge, Safari depuis un ordinateur ou un smartphone.

- Démarrez le navigateur de votre ordinateur ou de votre smartphone.
- Tapez dans la barre d'adresse eglisecle.fr et validez afin de vous rendre sur le site de l'église :

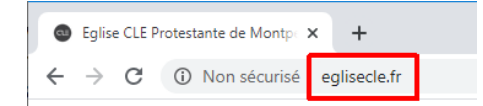

• Cliquez sur le bouton Dimanche 11h, Célébration :

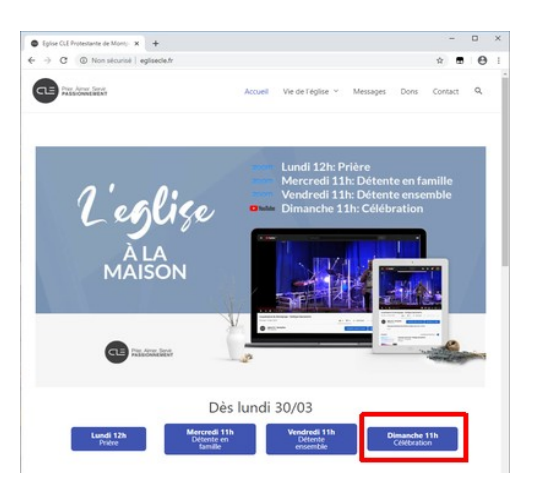

- Patientez quelques secondes, votre navigateur va afficher la page de la visioconférence,
- Cliquez sur le bouton rouge avec une flèche blanche pour commencer la lecture en direct de la célébration en cours, ou, si elle n'est pas encore commencée ou déjà terminée, à celle de la dernière célébration ayant eu lieu.

| 🕒 Eglise CLE Protestante de Monto 🗴 🔃 Eglise CLE                 | ×                                                                             | +                                            |                        |                      | -       |                      |   |
|------------------------------------------------------------------|-------------------------------------------------------------------------------|----------------------------------------------|------------------------|----------------------|---------|----------------------|---|
| → C (1) Non sécurisé   live.eglisecle.fr                         |                                                                               |                                              |                        | \$                   |         | Θ                    |   |
| PHY ATTAX STORE                                                  | Donner                                                                        | Eglise Clé                                   | Les messages           | Sidentifier          | - 10    | (SCRIP               | E |
| Prochain événement 03                                            | 11 3<br>Heure(s)                                                              | 1 28                                         |                        | ker un rappel        |         |                      |   |
|                                                                  | 6                                                                             |                                              | Fuseeu he              | oraire: 🕶            |         |                      |   |
| Eglise à la Maison - Célébration 2                               | 9/03/2020 Core<br>Mercredi 11h Dress                                          | Merco familitaç                              | er                     |                      | -       |                      |   |
| Eglise à la Maison - Célébration 2                               | 9/03/2020<br>Mercredi 11h: Deter<br>Vendredi 11h: Deter<br>Dimanche 11h: Célé | nderco (a Pairlag<br>ste ensemble<br>bration | er Dimanch             | 0                    | April   | 5, 202               | 0 |
| L'eglige                                                         | 9/03/2020<br>Mercredi 11h Arega<br>Vendredi 11h: Déter<br>Dimanche 11h: Célé  | nterco l'arbitug<br>ite ensemble<br>bration  | Dimanch                | 0<br>DIMANCHE<br>11H | April 5 | 5, 202<br>d<br>witer | 0 |
| Eglise à la Maison - Célébration 2<br>L'eglise<br>A LA<br>MAISON | 9/03/2020<br>Mercr edi 11h Arega<br>Vendredi 11h Difee<br>Dimanche 11h: Célé  | nteres l'araitas<br>te ensemble<br>bration   | Dimanch<br>11:00<br>am | DIMANCHE<br>11H      | April 1 | 5, 202<br>9<br>witer | 0 |

• Notez que lorsque vous tentez de vous connecter à la célébration « live » (en direct), la forte affluence peut parfois rendre difficile la connexion. Dans ce cas, réessayez après quelques minutes, ou bien regardez la célébration plus tard, en différé.

# Comment participer à une visioconférence Clé « Zoom » ?

En plus des célébrations, l'église Clé organise chaque semaine des rencontres sur internet, à l'aide de la plateforme **Zoom**.

Pour y participer, vous devez disposer :

- soit d'un smartphone : vous devrez installer l'application **ZOOM Cloud Meetings** (disponible pour Android et iPhone).
- soit d'un ordinateur équipé d'une webcam, d'un micro (en général intégré à la webcam) et de haut-parleurs :vous devrez installer le logiciel Zoom (disponible pour Windows, Linux ou Mac). En l'absence de micro et de haut-parleurs, ou si votre son n'est pas de bonne qualité, vous pourrez utiliser un téléphone (fixe ou smartphone) pour la partie audio.

#### Installer l'application Zoom sur votre smartphone

La procédure est décrite pour l'installation sur un appareil Android, mais elle est similaire pour un appareil iPhone.

• Depuis un téléphone Android, allez dans le **Play Store** en cliquant sur son icône (depuis un téléphone iPhone, allez dans l'**App Store**) :

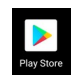

• Puis dans la zone de recherche du haut, entrez **zoom**, et dans les résultats affichés, cliquez sur **ZOOM Cloud Meetings :** 

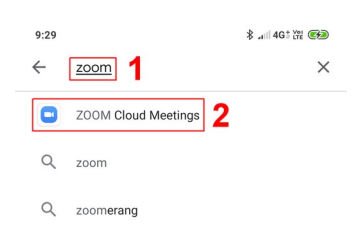

• La page de présentation de **ZOOM Cloud Meetings** s'affiche. Cliquez alors sur le bouton vert **Installer** :

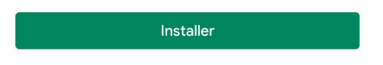

• Une fois l'installation terminée, l'icône **Zoom** a dû être ajoutée à votre smartphone :

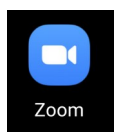

#### Installer le logiciel Zoom sur votre ordinateur

Notez qu'il est inutile de s'inscrire sur le site de Zoom pour pouvoir installer et utiliser le logiciel. Vous n'avez n'avez besoin d'aucun compte ni mot de passe.

• Rendez-vous sur le site internet de Zoom, en tapant <u>zoom.us</u> dans la barre d'adresse de votre navigateur internet.

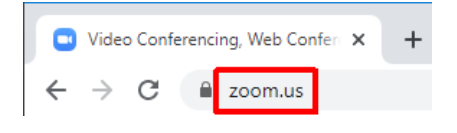

• Une fois sur le site de Zoom, cliquez en haut à droite dans le menu, sur **Ressources**, puis dans le sous-menu qui s'ouvre, sélectionnez **Télécharger Client Zoom** :

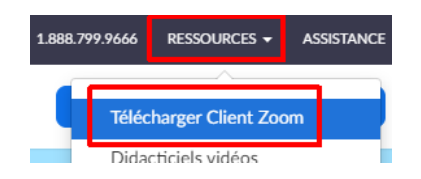

• La page de téléchargement s'affiche. Cliquez sur le bouton **Télécharger** situé sous le texte *Client Zoom pour les réunions* :

| Client Zoom po                                                                            | our les réunions                                                                                                    |
|-------------------------------------------------------------------------------------------|----------------------------------------------------------------------------------------------------|
| Le client de votre navigates<br>ou rejoindrez votre premièr<br>téléchargement manuel ici. | r Web se téléchargera automatiquement lorsque vous démarrerez<br>e réunion Zoom. Il est également disponible pour un |
| Télécharger                                                                               | Version 4.6.9 (19253.0401)                                                                                           |

 Le programme d'installation de Zoom (nommé *ZoomInstaller.exe* dans sa version Windows) est alors en cours de téléchargement. Une fois le téléchargement terminé, choisissez de l'exécuter (ou de l'ouvrir). Le logiciel s'installe alors (vous devrez peut-être valider certaines fenêtres pour finaliser l'installation) :

| Zoom Installer |            | × |
|----------------|------------|---|
|                | Installing |   |
|                | 9%         |   |

• À la fin de l'installation, le logiciel Zoom se lance directement. Sinon, vous pouvez aussi le lancer vous-même (dans Windows, en cherchant *Zoom* depuis le menu *Démarrer*).

### Connexion à une visioconférence Zoom

Cette procédure est identique sur smartphone et sur ordinateur.

• Si vous avez reçu un lien, cliquez simplement dessus. Sinon, rendez-vous sur le site internet de l'église Clé, en tapant <u>eglisecle.fr</u> dans la barre d'adresse de votre navigateur internet :

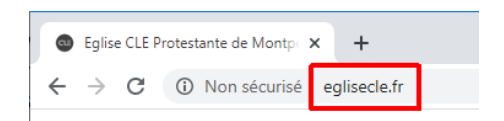

• Une fois sur le site de l'église Clé, cliquez sur le bouton correspondant à la réunion souhaitée (Zoom n'est pas nécessaire pour accéder aux célébrations du dimanche) :

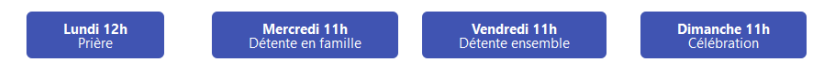

• Patientez, au bout de quelques secondes, votre navigateur devrait vous proposer d'ouvrir le logiciel Zoom (si nous ne l'avez pas installé, installez-le maintenant). Selon le navigateur utilisé, l'affichage peut varier, choisissez de lancer Zoom :

Avec Google Chrome sur Windows, cliquez sur Ouvrir Zoom :

| Ouvrir Zoom ?          |                              |         |
|------------------------|------------------------------|---------|
| https://zoom.us souhai | te ouvrir cette application. |         |
|                        |                              |         |
|                        | Ountrie Zoom                 | Annuler |

Avec Mozilla Firefox sur Windows, double-cliquez sur **Zoom** :

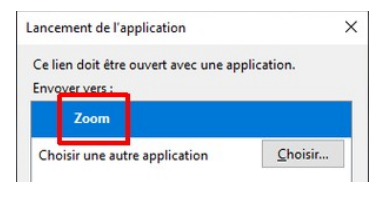

Avec Google Chrome sur un smartphone Android, cliquez sur **Rejoindre la réunion** :

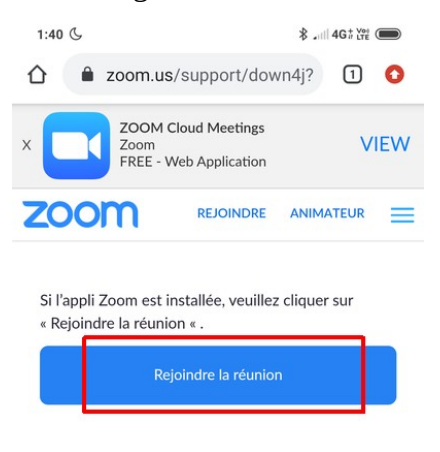

Pour rejoindre la visioconférence, Zoom vous demande de choisir votre source audio.

Sur ordinateur, choisissez **Rejoindre l'audio par ordinateur**. Sur smartphone, choisissez **Appel via le son de l'appareil**.

(si vous n'avez pas de micro ni de haut-parleurs ou préférez l'audio par la téléphonie classique et non par Zoom, cliquez sur *Rejoindre par téléphone* ou *Composer*, puis choisissez *France* comme pays afin d'accéder au numéro de téléphone à appeler) :

| sur ordinateur :                                  |                     | sur smartphone :                             |
|---------------------------------------------------|---------------------|----------------------------------------------|
| Comment voulez-vous rejoindre la conférence a     | udio ?              | ×                                            |
| Rejoindre par téléphone                           | Son de l'ordinateur | Appel via le son de l'appareil               |
|                                                   |                     | Composer                                     |
| Rejoindre l'audio pa<br>Tester le haut-parleur et | ar ordinateur       | Rejoindre l'audDémarrer la vid Partager Part |

• Enfin, Zoom demande votre nom, afin que vous puissiez être identifié par toutes les personnes présentes à la réunion (le nom est en saisie libre et ne nécessite pas d'avoir été inscrit). Tapez votre nom, puis cliquez sur le bouton **Rejoindre une réunion** ou sur le bouton **Ok** :

| Saisir vo   | tre nom               |                 |
|-------------|-----------------------|-----------------|
| Jean Dupon  | nt                    |                 |
| Se ranneler | mon nom nour les proc | haines réunions |

sur smartphone :

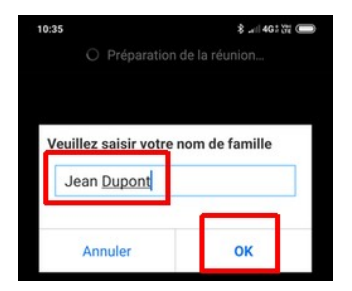

 Vous accédez alors à la visioconférence. Activez la vidéo, en cliquant sur l'icône du bas représentant une caméra barrée :

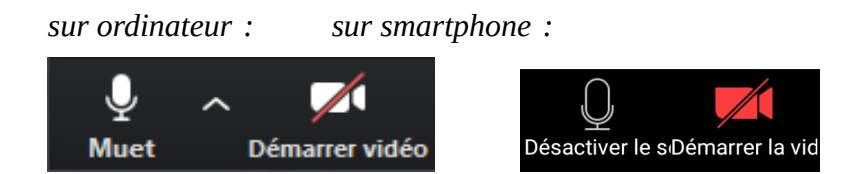

Vous pouvez couper votre micro quand vous le souhaitez (notamment quand vous n'avez pas à parler, afin de ne pas perturber la réunion) en cliquant sur l'icône représentant un micro, ou arrêter votre vidéo en cliquant sur l'icône représentant une caméra. Quand les 2 sont coupés, les icônes se présentent ainsi :

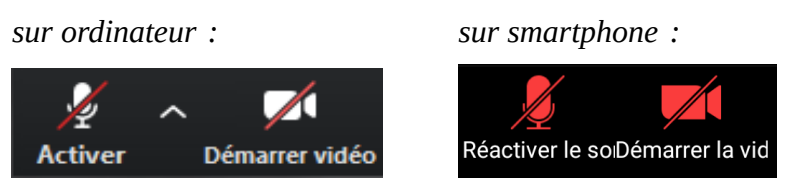

• Quittez la visioconférence en cliquant sur le lien affiché en rouge : **Quitter**.

### Comment faire un don « en ligne » à l'église Clé ?

Il vous suffit d'utiliser un navigateur internet récent, tel que Mozilla Firefox, Google Chrome, Microsoft Edge, Safari depuis un ordinateur ou un smartphone.

• Directement :

• Depuis le site de l'église Clé :

Démarrez votre navigateur et tapez dans la barre d'adresse : <u>eglisecle.fr/dons</u> et validez

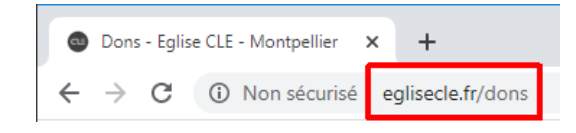

Rendez-vous sur le site de l'église Clé à l'adresse <u>eglisecle.fr</u> puis une fois sur le site de l'église Clé, cliquez sur le menu **Dons** en haut à droite :

| Accueil | Vie de l'église | × | Messages | Dons | Cc |
|---------|-----------------|---|----------|------|----|
|         | -               |   | -        |      |    |

- Dans les 2 cas, patientez, et au bout de quelques secondes, votre navigateur va afficher une page permettant d'effectuer votre don.
- Suivez les indications qui s'affichent alors à l'écran.